#### How to Power BI Getting started with Power BI dashboards

UNIVERSITEIT VAN PRETORIA UNIVERSITEIT VAN PRETORIA UNIVERSITHI VA PRETORIA YUNIBESITHI VA PRETORIA

NAME OF TAXABLE PARTY AND PARTY AND PARTY.

Juan-Claude Lemmens, PhD & Herman Janse van Vuuren, PhD Higher Education Research and Innovation Department for Education Innovation

MIIII

#### February 2025

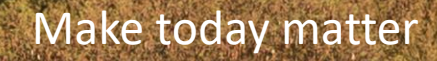

AT ST AT AT AT AT AT

A A AND ALA

ILILILILIAIAIAI

AND DESCRIPTION AND A PROPERTY AND A PROPERTY AND A

### Sign in to the Power BI service

- Step 1: Open the Power BI service
  - if you receive an email with a link to a dashboard or report, select the link to **Open this report** or **Open this dashboard**.

| Pradeep Gupta has shared Power BI Report 'Retail Analysis Sample' with you                                            |                                                                             |  |  |  |  |  |
|----------------------------------------------------------------------------------------------------|-----------------------------------------------------------------------------|--|--|--|--|--|
| Microsoft Power BI <no-reply-powerbi@n<br>m&gt;<br/>Tue 6/15/2021 2:08 PM<br/>To: Megan Bowen</no-reply-powerbi@n<br> | nicrosoft.co $\not \ \ \ \ \ \ \ \ \ \ \ \ \ \ \ \ \ \ $                    |  |  |  |  |  |
| Microsoft                                                                                                    | Power BI                                                                    |  |  |  |  |  |
| Pradeep Gupta sha<br>with you                                                                                         | red this Power BI Report                                                    |  |  |  |  |  |
| Retail Analysis Sample                                                                                                |                                                                             |  |  |  |  |  |
| Open this report >                                                                                                    |                                                                             |  |  |  |  |  |
| 12:0 + + + + + + + + + + + + + + + + +                                                                                | Download the Power BI app to access<br>this report from your mobile device. |  |  |  |  |  |
| Privacy.Statement<br>Microsoft Corporation, One Microsoft Way, Re                                                     | dmond, WA 98052                                                             |  |  |  |  |  |

Otherwise, open your favorite browser and type app.powerbi.com.

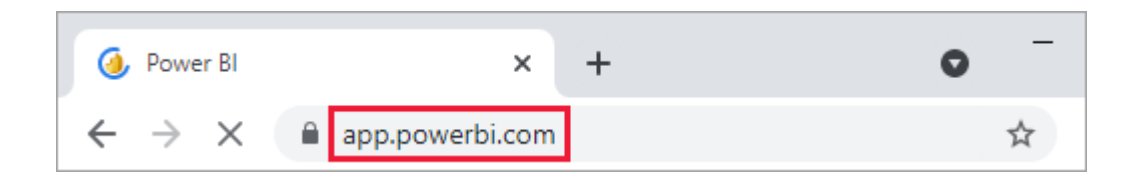

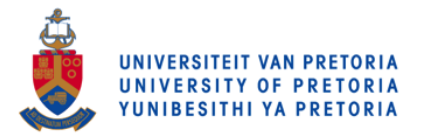

### Sign in to the Power BI service

#### Step 2: Type your email address

- The first time you sign in, Microsoft checks to see if you already have a Microsoft 365 account. Enter your email address.
- Enter your Microsoft 365 account password. It's the same email and password that you use for other Microsoft products, like Outlook and Office. Depending on how your account is set up, you might be prompted to enter a code sent to your email or mobile device.

| Microsoft<br>Sign in       | ← u. @up.ac.za<br>Enter password |
|----------------------------|----------------------------------|
| Can't access your account? | Forgot my password               |
| Next                       | Sign in                          |

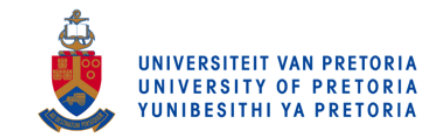

# Sign in to the Power BI service

#### Step 3: Review your Home landing page

- On your first visit, Power BI opens your **Home** landing page. If **Home** doesn't open, select it from the navigation pane.
- On Home, you can see all the content that you have permission to use. The report that was emailed to you is
  - under **Recent** on the **Home** page.

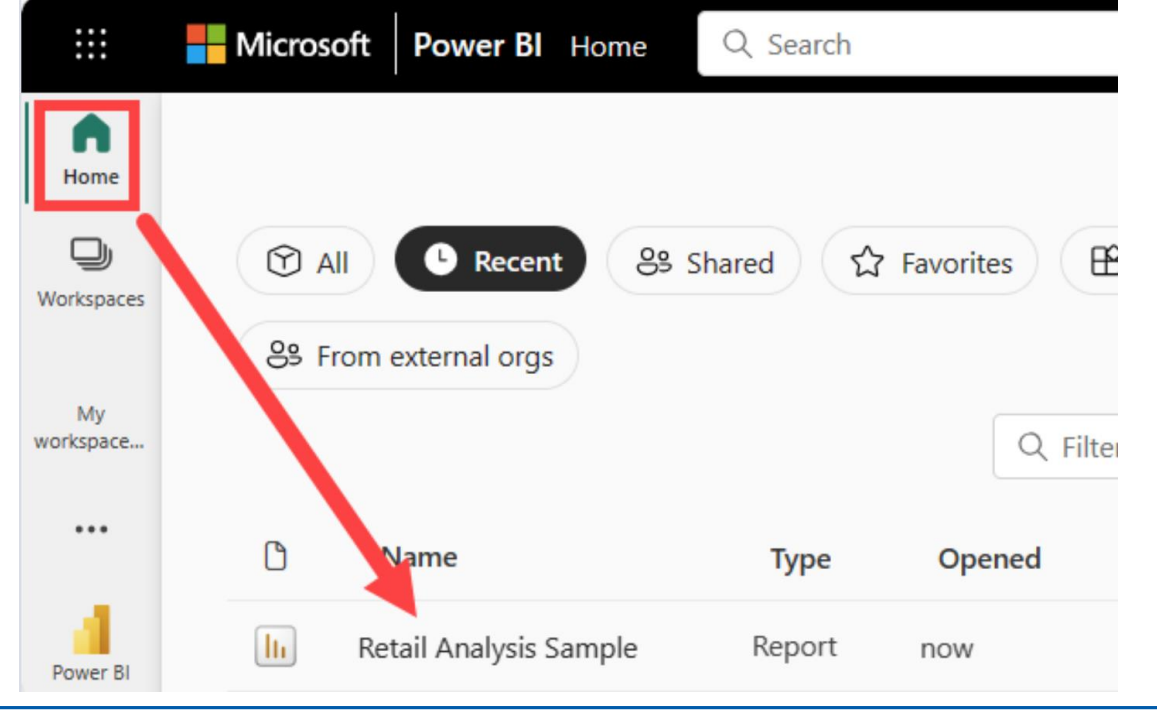

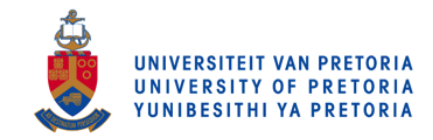

•

Home

(+) Create

C

Browse

Data hub

Q

Metrics

Apps

0

Deploymen pipelines

m

Knowledge center

0

Workspaces

My.

workspace

G

Re

### Open a report that is shared with you

Power BI designers share reports with you by sending an email link or by adding the report to your Power BI content. These reports are located under Shared in the Browse tab.

- 1. Open the Power BI service (app.powerbi.com), and sign in if you're prompted.
- 2. On the navigation pane, select Browse, and on the Browse page, select Shared.

Make today matter

3. The report icon<sup>1</sup> is displayed next to the report name. Select a report to open it.

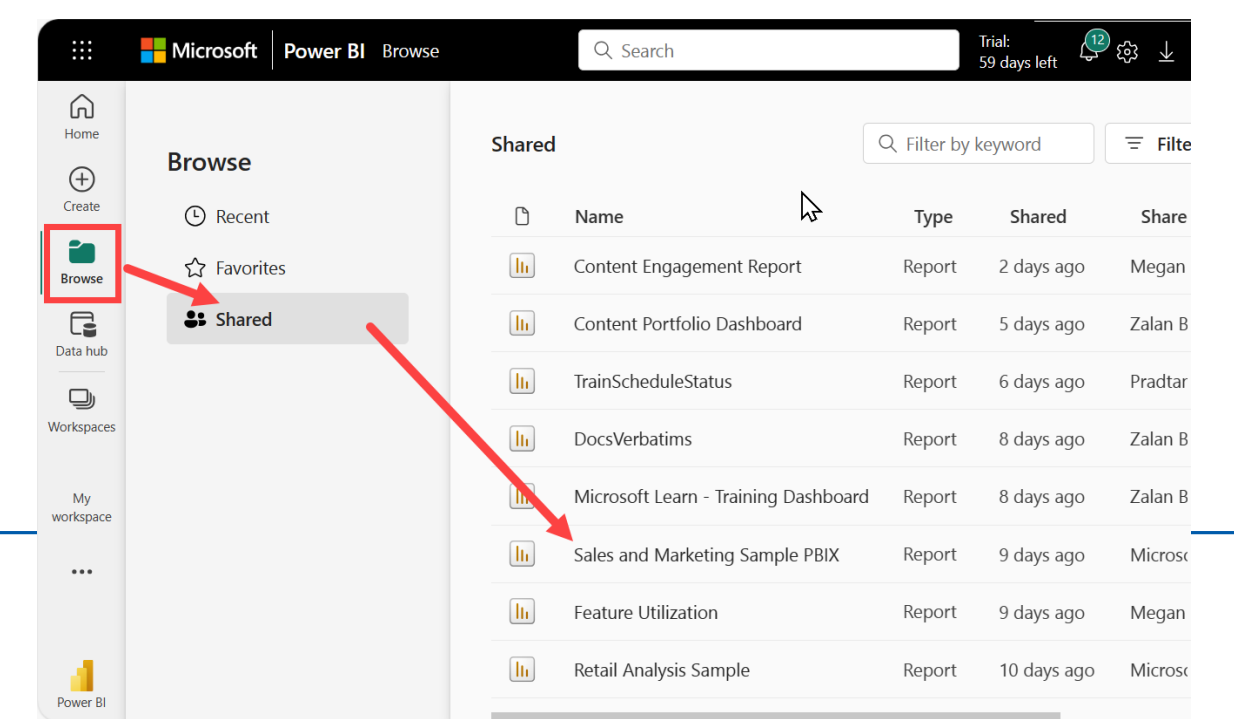

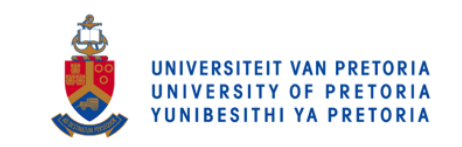

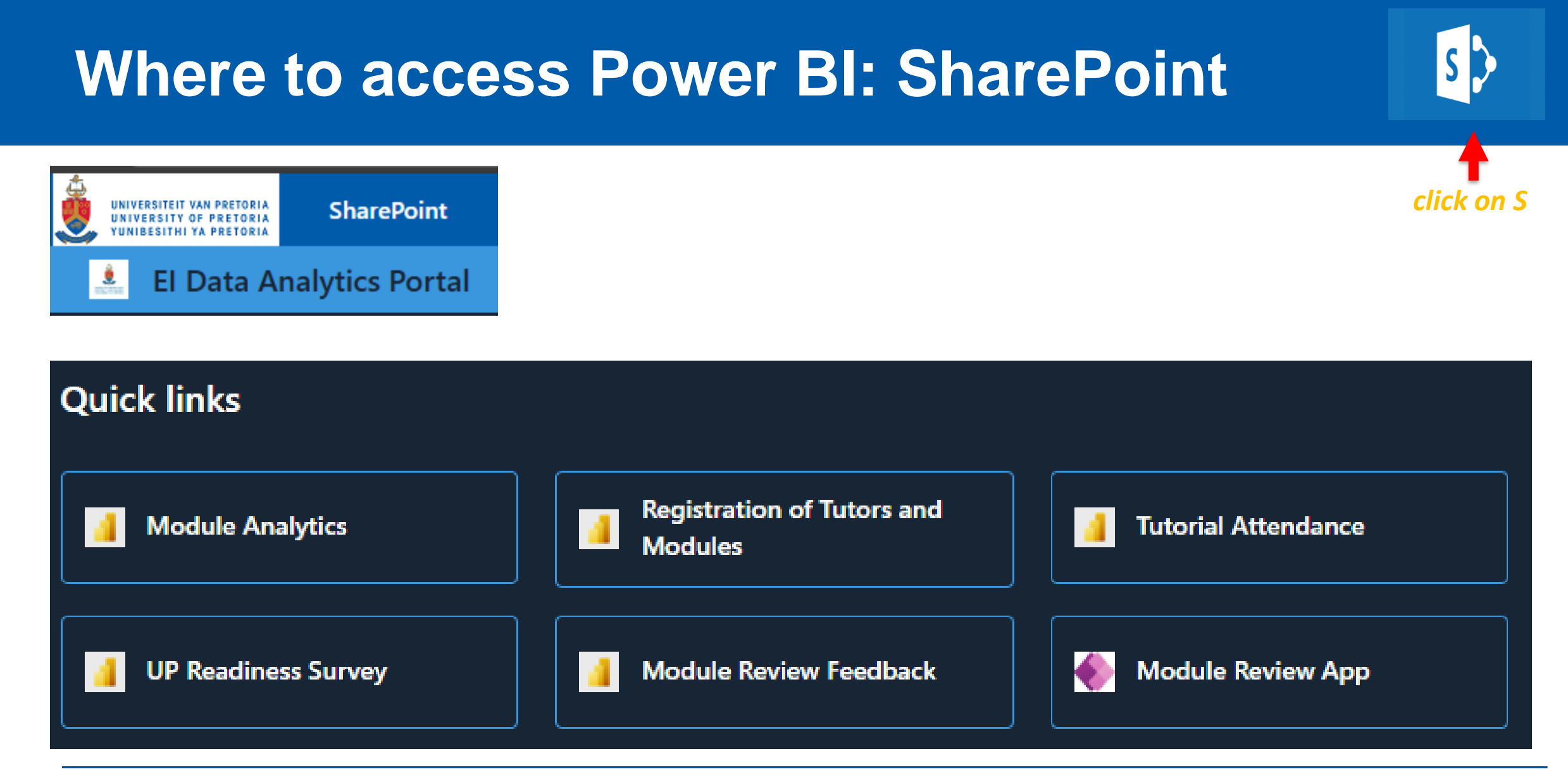

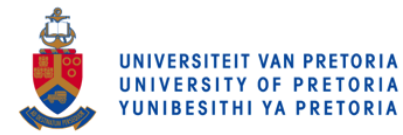

#### **Data included: Module analytics**

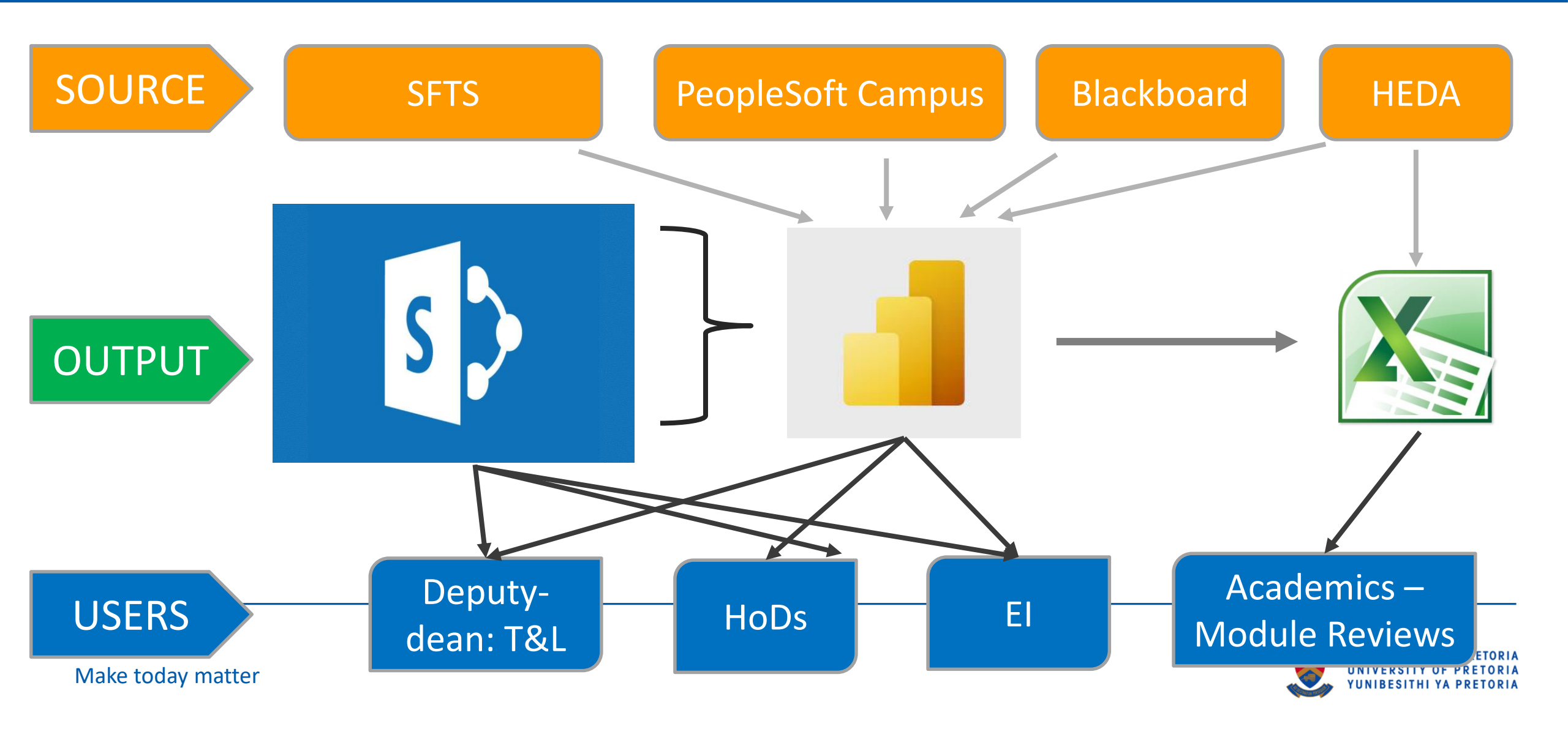

#### **Explore the report**

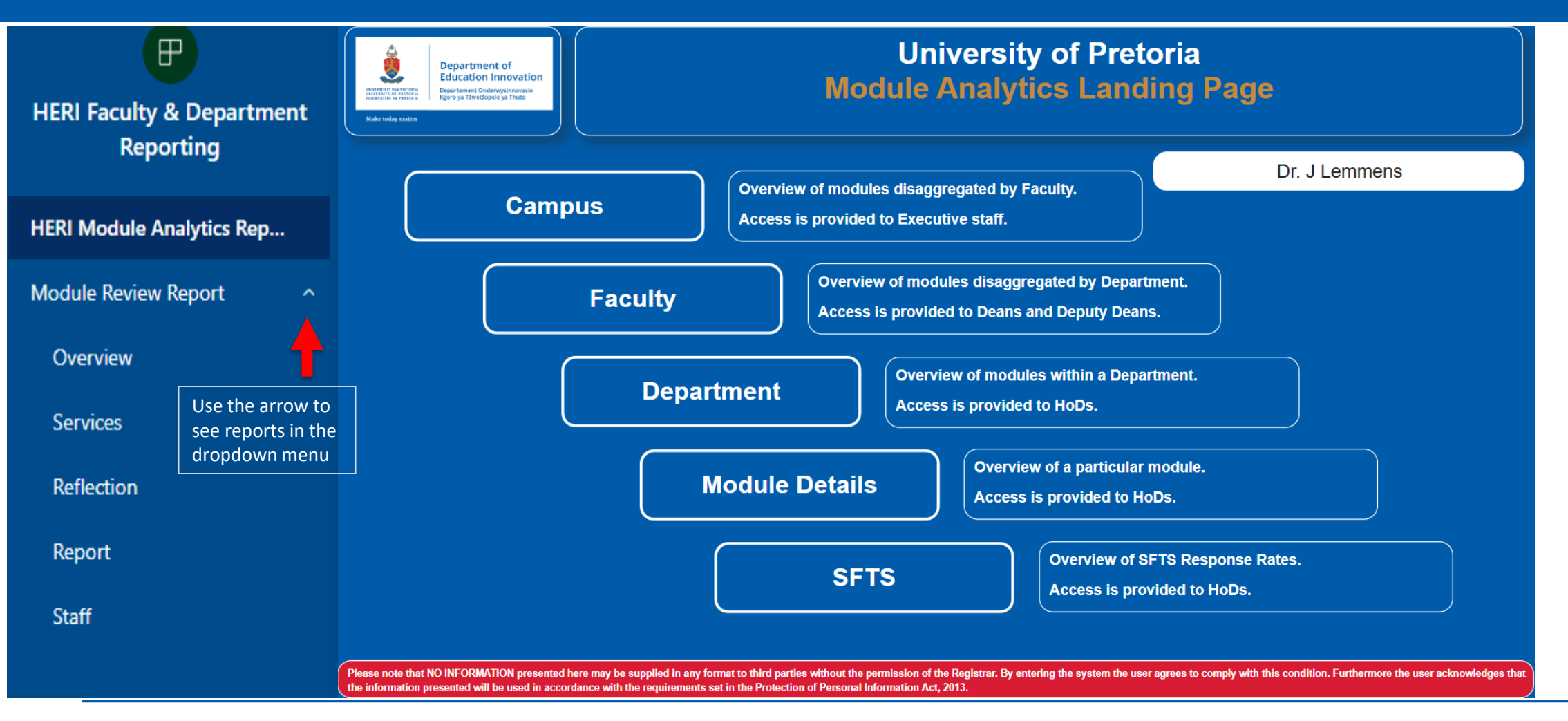

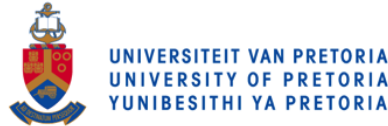

#### **Explore the report**

1. Notice the filter along the left side. This will change automatically based on the faculty and/or department you represent. The tab button takes you back to the Home page.

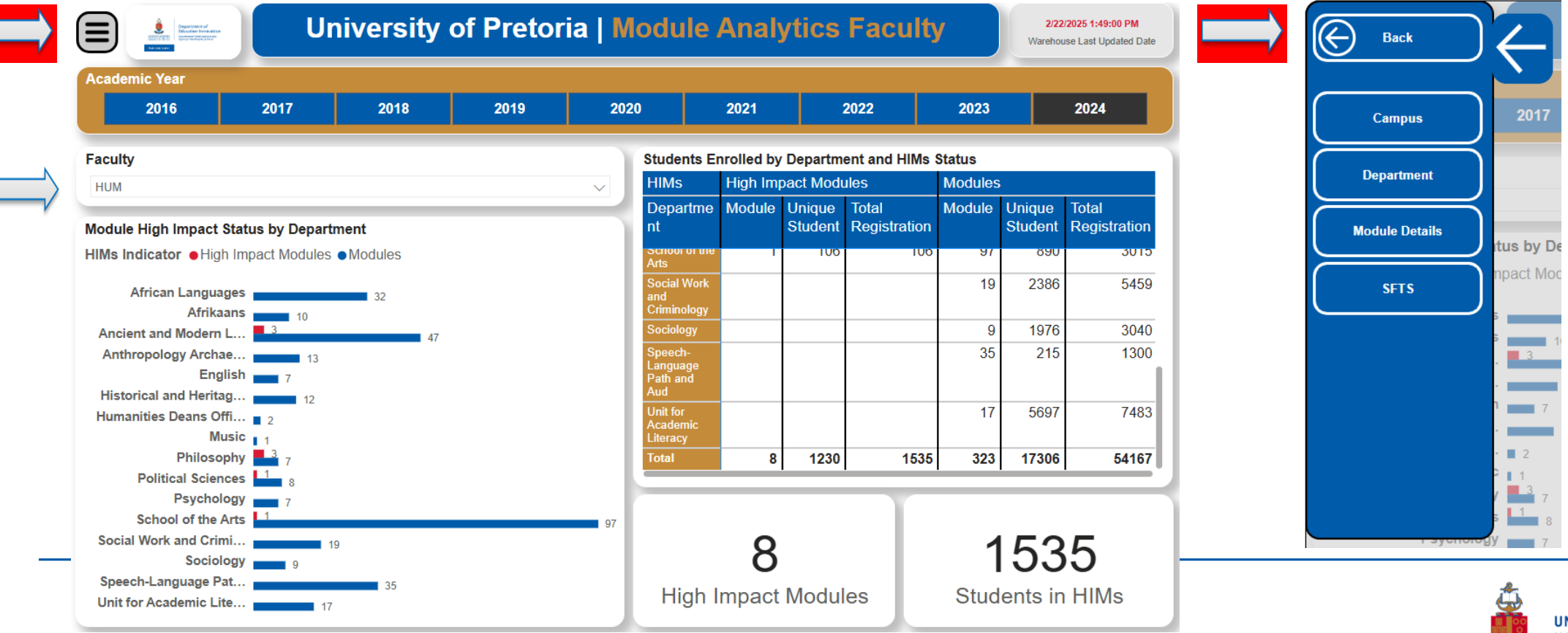

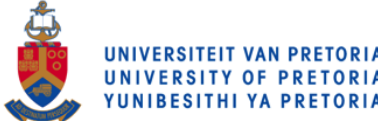

# **Explore the report**

3. Hover over a visual to show the actions you can perform. For this treemap, we see pin, copy, filter, display the visual at full size, and an ellipsis (...). Select the ellipsis (...) to see more options

| YTD Catego                            | $\Diamond$ | AI [    | <u>)</u> | Ξ      | 62 | 8 8 0 |
|---------------------------------------|------------|---------|----------|--------|----|-------|
| Total Units YTD b                     | y Manu     | facture | r and I  | Region |    |       |
| ● VanArsdel ● Natura ● Aliqui ● Pirum |            |         |          |        |    |       |
| VanArsdel                             |            |         | Natur    |        |    | Pirum |

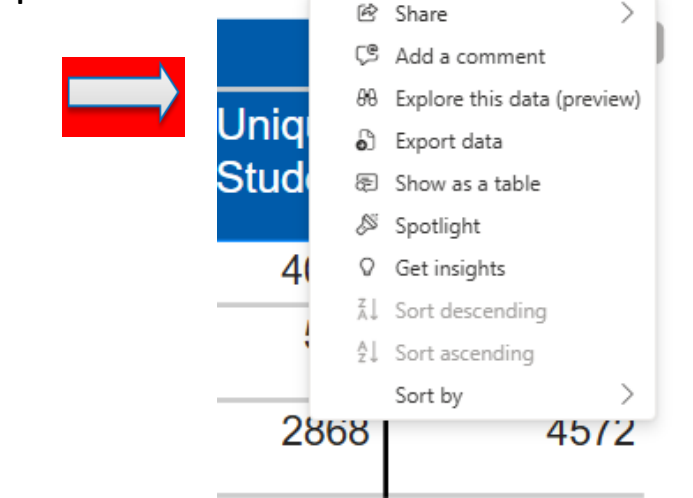

4. Explore the action bar at the top of your report. From the File menu, you can make copies and print. If you have permissions, Export your report to PowerPoint or Share your report with colleagues. Select Get insights and Power BI searches for and displays interesting information from the report data. All of the features available from the action bar are explained in separate Power BI articles.

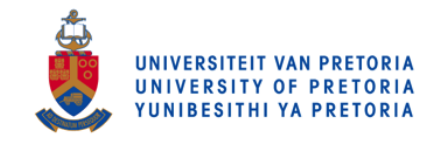

#### **Export the data of a Report**

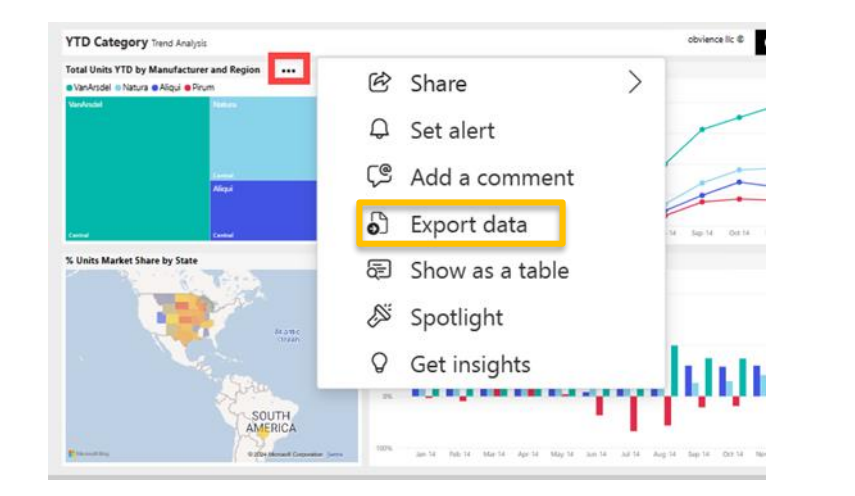

#### Which data do you want to export?

Export your data in the format that suits your needs. If you have a lot of data, the number of rows you export might be limited depending on the file type you select. Learn more about exporting data

 $(\times)$ 

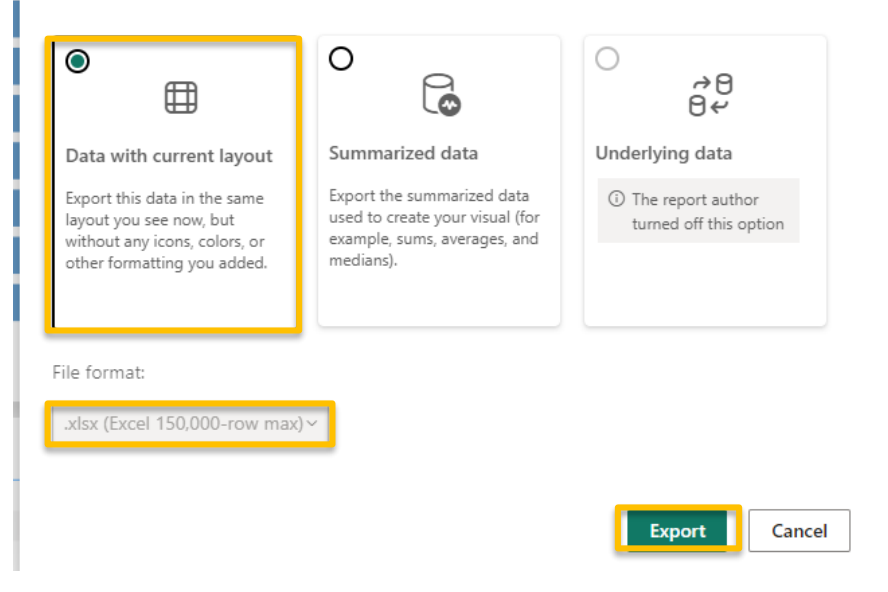

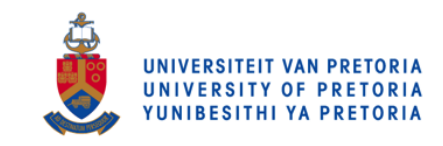

#### Export the data of a Page – permission dependent

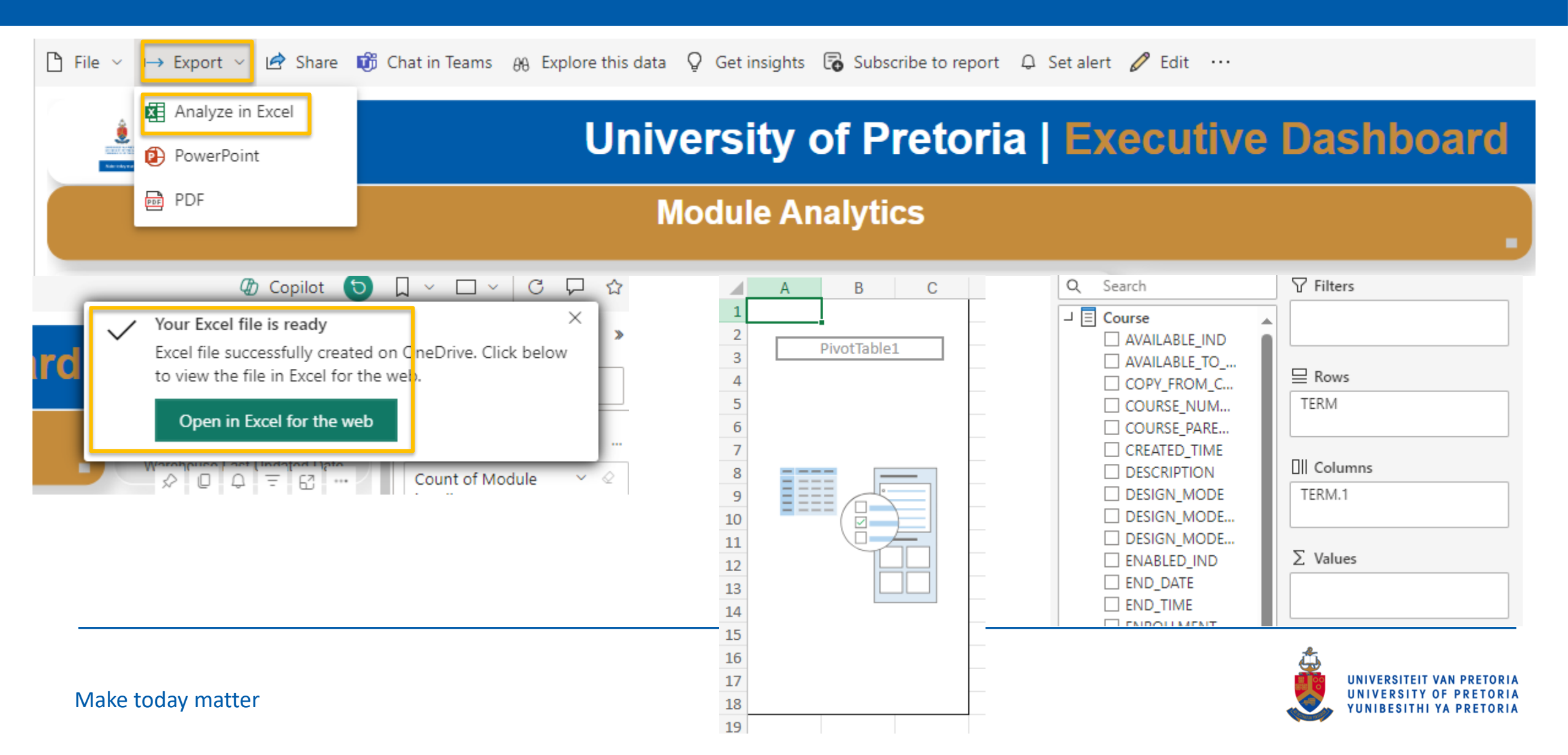

#### Export the data of a Page to PowerPoint

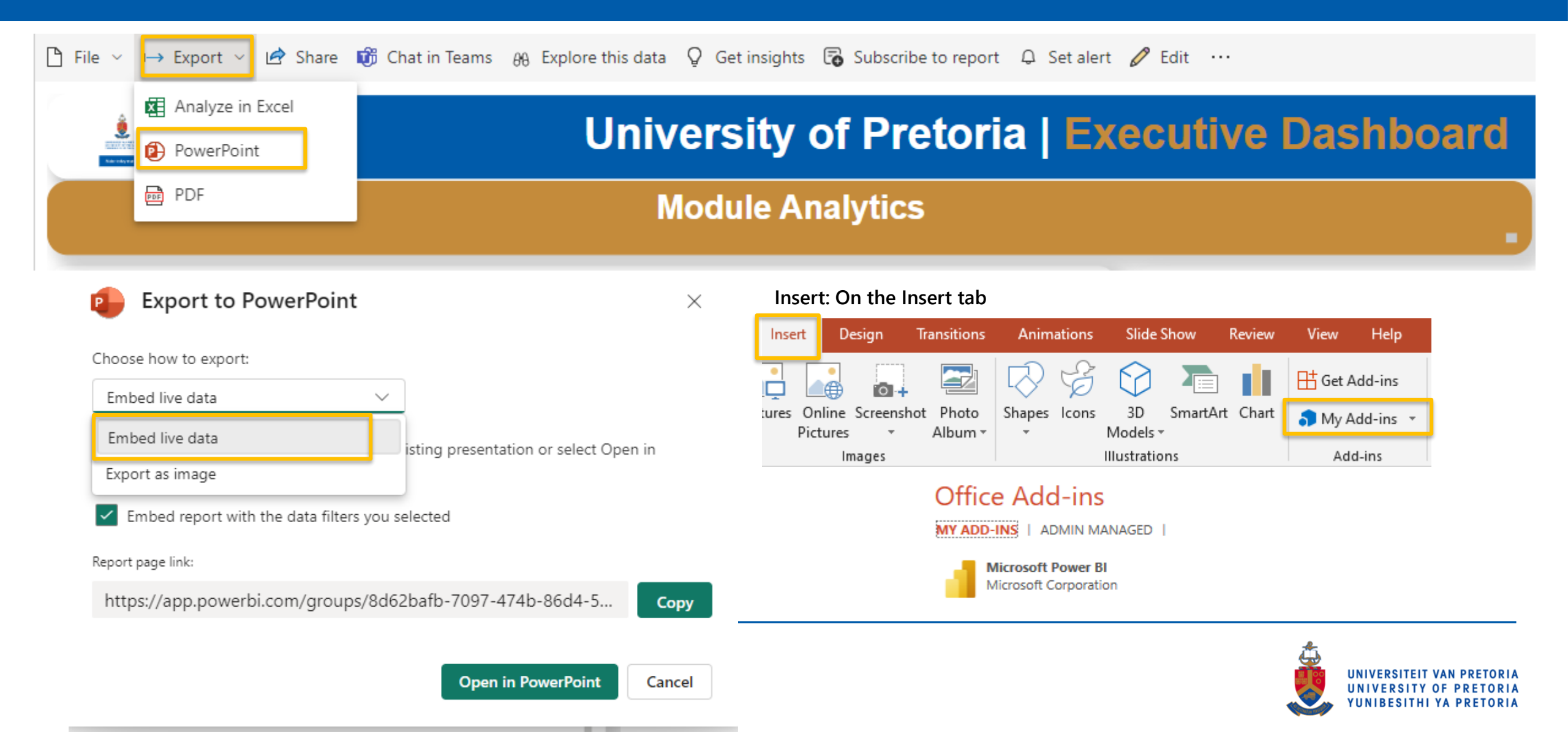

#### Export the data of a Page to PowerPoint

| File $\sim \mapsto$ Export $\sim \bowtie$ Share | 🗊 Chat in Teams 🖓 Explore this data 🛛 🤉 Ο    | Get insights 🛛 Subscribe to report 🗘 Set alert 🖉 Edit 😶                                      |  |  |  |  |  |
|-------------------------------------------------|----------------------------------------------|----------------------------------------------------------------------------------------------|--|--|--|--|--|
| Analyze in Excel                                | University of Pretoria   Executive Dashboard |                                                                                              |  |  |  |  |  |
| PDF                                             | Mod                                          | ule Analytics                                                                                |  |  |  |  |  |
| Export to PowerPoint                            | : ×                                          | Microsoft Power BJ                                                                           |  |  |  |  |  |
| Choose how to export:                           |                                              |                                                                                              |  |  |  |  |  |
| Embed live data                                 | ~                                            |                                                                                              |  |  |  |  |  |
| Embed live data<br>Export as image              | isting presentation or select Open in        | Module Analytics Executive<br>Report                                                         |  |  |  |  |  |
| Embed report with the data filter               | s you selected                               | View in Power Bl 🥕                                                                           |  |  |  |  |  |
| Report page link:                               |                                              |                                                                                              |  |  |  |  |  |
| https://app.powerbi.com/group                   | s/8d62bafb-7097-474b-86d4-5 Copy             |                                                                                              |  |  |  |  |  |
|                                                 | Open in PowerPoint Cancel                    | Last data refresh:<br>7/26/2024 4:24:28 AM UTC<br>Downloaded at:<br>7/26/2024 7:43:01 AM UTC |  |  |  |  |  |

#### Export the data of a Page to PDF

| $\square$ File $\checkmark$ $\rightarrow$ Export $\checkmark$ $\bowtie$ Share                      | 📸 Chat in Teams 🛛 AB Explore this data 🛛 Q Get in | nsights 🐻 Subscribe to report 🗘 Set alert 🖉 Edit 😶        |                                        |
|----------------------------------------------------------------------------------------------------|---------------------------------------------------|-----------------------------------------------------------|----------------------------------------|
| Analyze in Excel                                                                                   | Universi                                          | ity of Pretoria   Executive                               | Dashboard                              |
| PDF                                                                                                | Modul                                             | e Analytics                                               |                                        |
| Export – + 🕶                                                                                       | │ 1 of 7 │                                        |                                                           | < ॒ □ ₽   2 \$                         |
| Export with:  Current Values  Default Values  Exclude hidden report tabs  Only export current page |                                                   | Module Analytics Executive Repo × - + €   1 of 7   Q   〔〕 |                                        |
|                                                                                                    | Export Cancel                                     |                                                           | ــــــــــــــــــــــــــــــــــــــ |

YUNIBESITHI YA

#### **Dashboards: Module Overview**

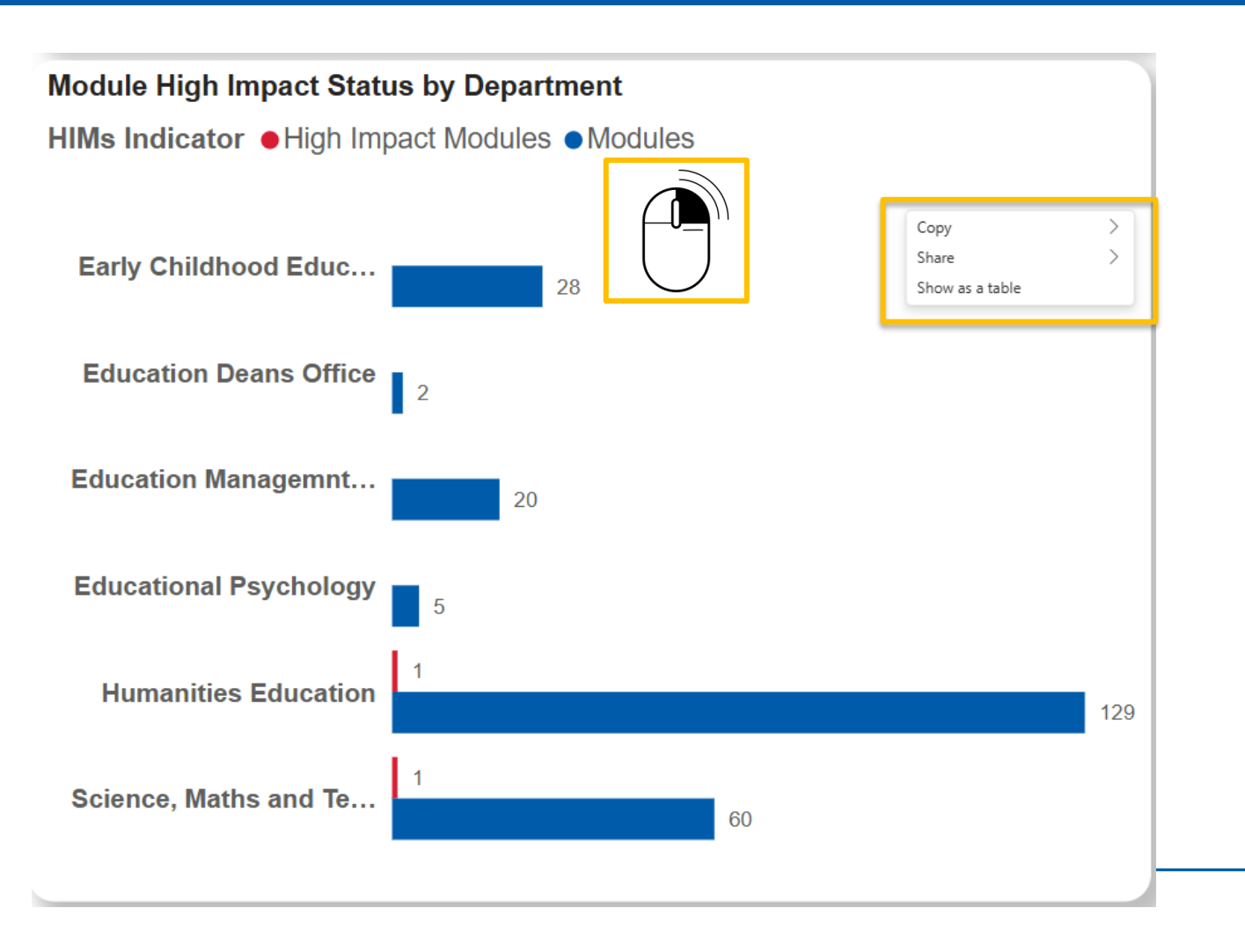

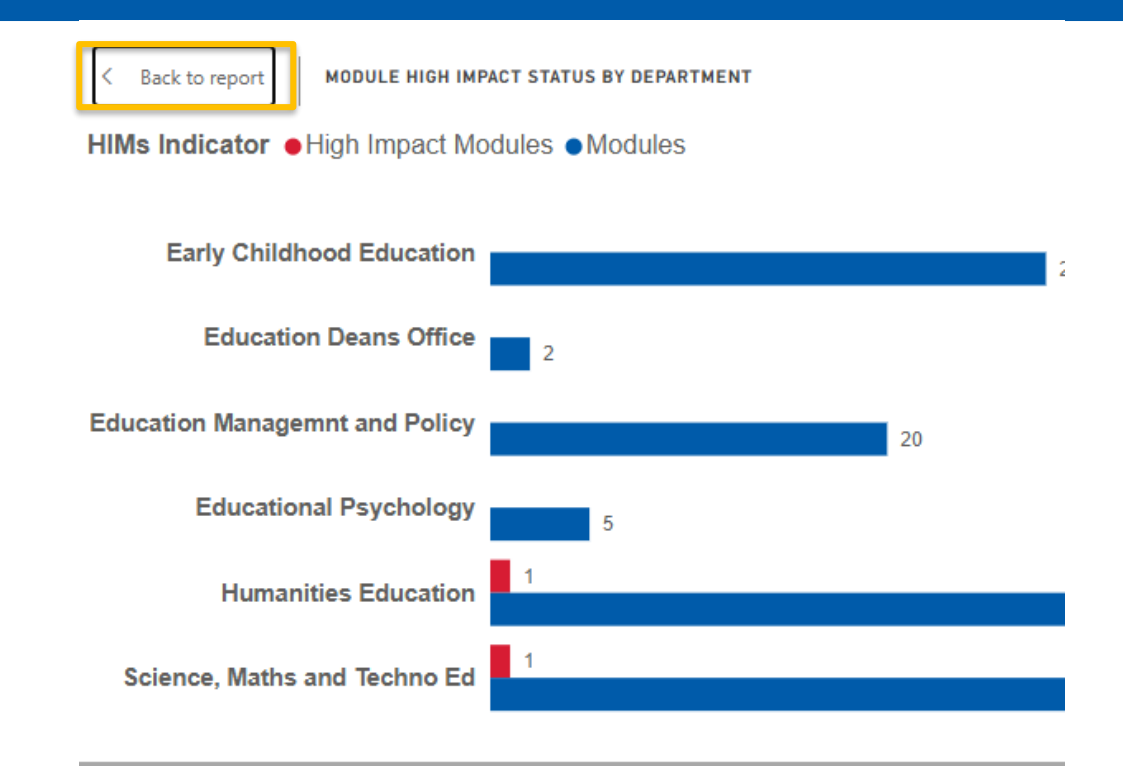

| HIMs Indicator                 | High Impact Modules |            | Modules         |            |
|--------------------------------|---------------------|------------|-----------------|------------|
| Department                     | Count of Module     | First Term | Count of Module | First Term |
| Early Childhood Education      |                     |            | 28              | 2024       |
| Education Deans Office         |                     |            | 2               | 2024       |
| Education Managemnt and Policy |                     |            | 20              | 2024       |
| Educational Psychology         |                     |            | 5               | 2024       |
| Humanities Education           | 1                   | 2024       | 129             | 2024       |
| Science, Maths and Techno Ed   | 1                   | 2024       | 60              | 2024       |

#### **Dashboards: HIMs by Faculty - filter**

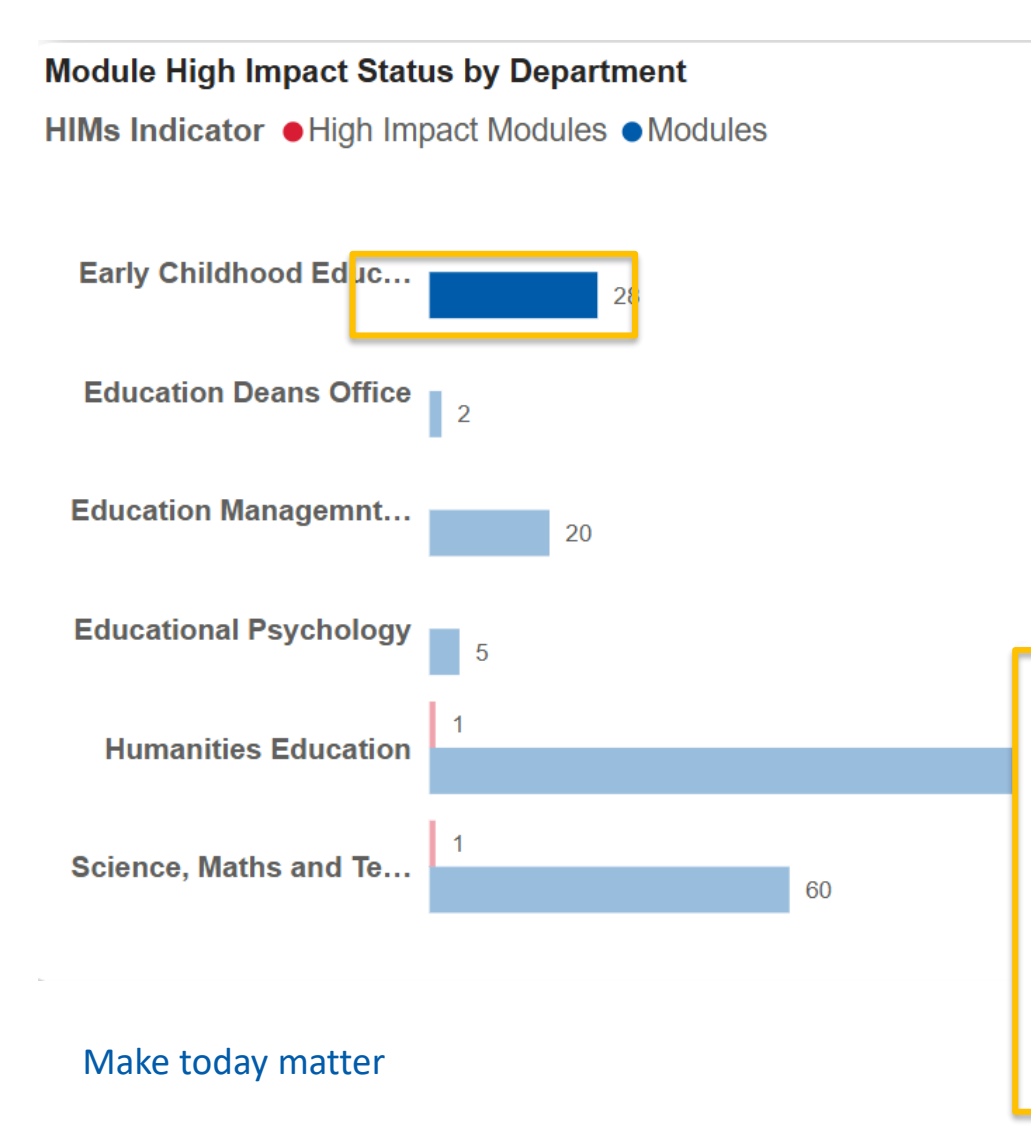

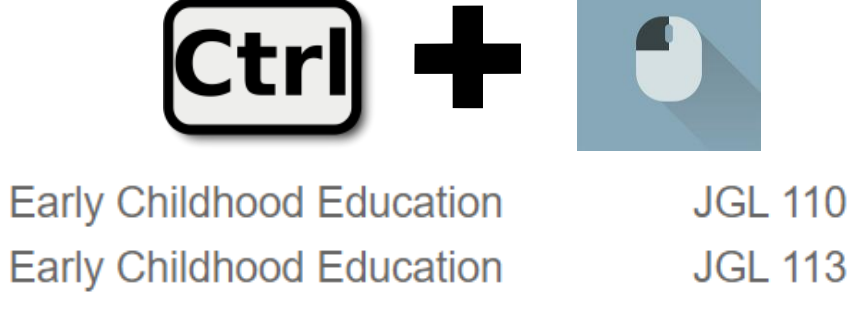

| Early Childhood Education | JGL 121 |  |
|---------------------------|---------|--|
| Early Childhood Education | JGL 122 |  |
| Early Childhood Education | JGL 123 |  |
| Early Childhood Education | JGL 200 |  |

| Academic Plan Details                                    |                  |                    |                     |                 |        |               |               |
|----------------------------------------------------------|------------------|--------------------|---------------------|-----------------|--------|---------------|---------------|
| HIMs Ind                                                 | Modules          |                    |                     |                 |        |               |               |
| Academic Plan                                            | Unique<br>Module | Unique<br>Students | Total<br>Registered | Total<br>Passed | MPP    | MPP<br>Module | Module<br>GPA |
| BA in Theology: Theology                                 | 1                | 1                  | 1                   | 1               | 100.0% | 100.0         | 76.0          |
| BEd in FP Teaching: BEd<br>in Foundation Phase<br>Teachi | 1                | 61                 | 61                  | 61              | 100.0% | 100.0         | 77.9          |
| Total                                                    | 1                | 62                 | 62                  | 62              | 100.0% | 100.0         | 77.9          |

### Dashboards: UP Readiness Survey

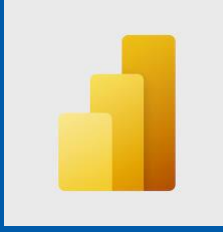

)RIA

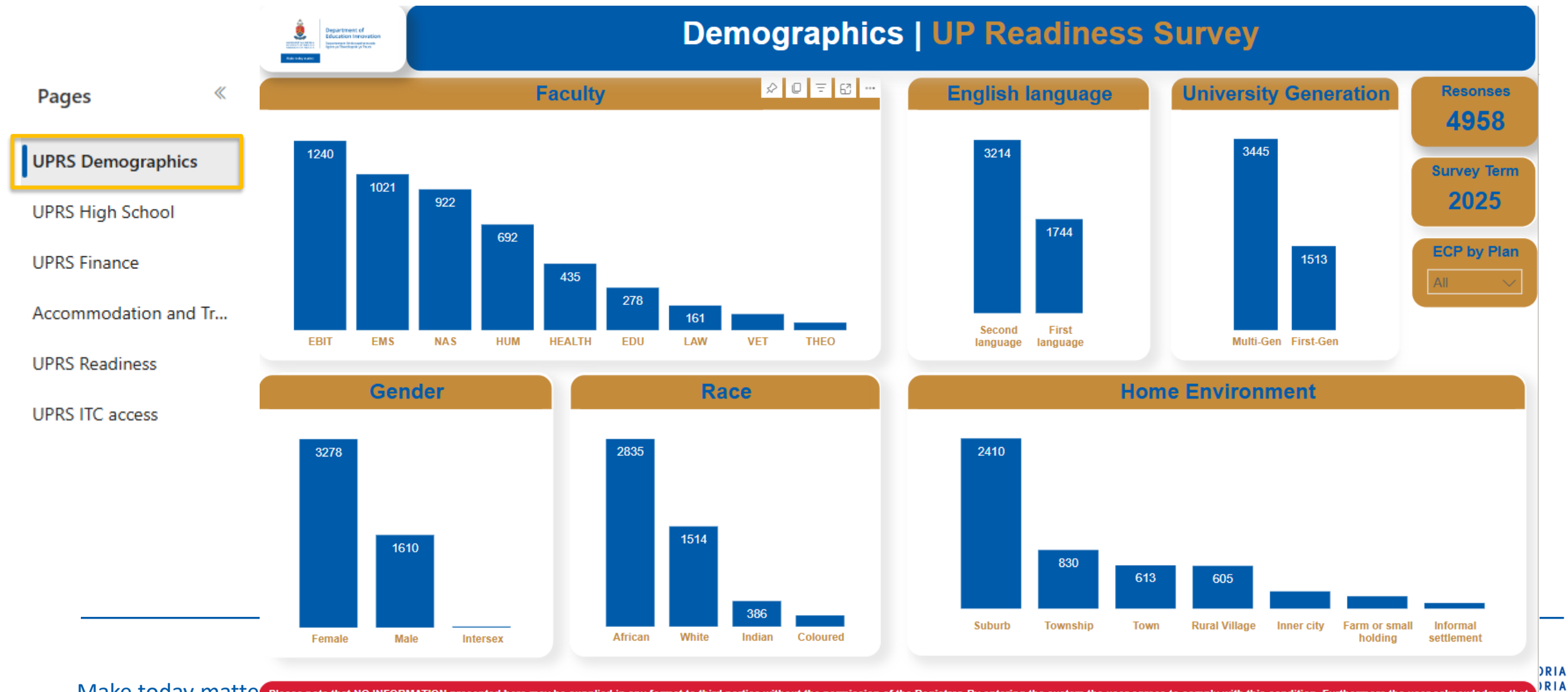

Make today matter Please note that NO INFORMATION presented here may be supplied in any format to third parties without the permission of the Registrar. By entering the system the user agrees to comply with this condition. Furthermore the user acknowledges that the information presented will be used in accordance with the requirements set in the Protection of Personal Information Act, 2013.

## **Explore the UPRS report**

1. Notice the tabs along the left side. Each tab represents a report page on a dashboard.

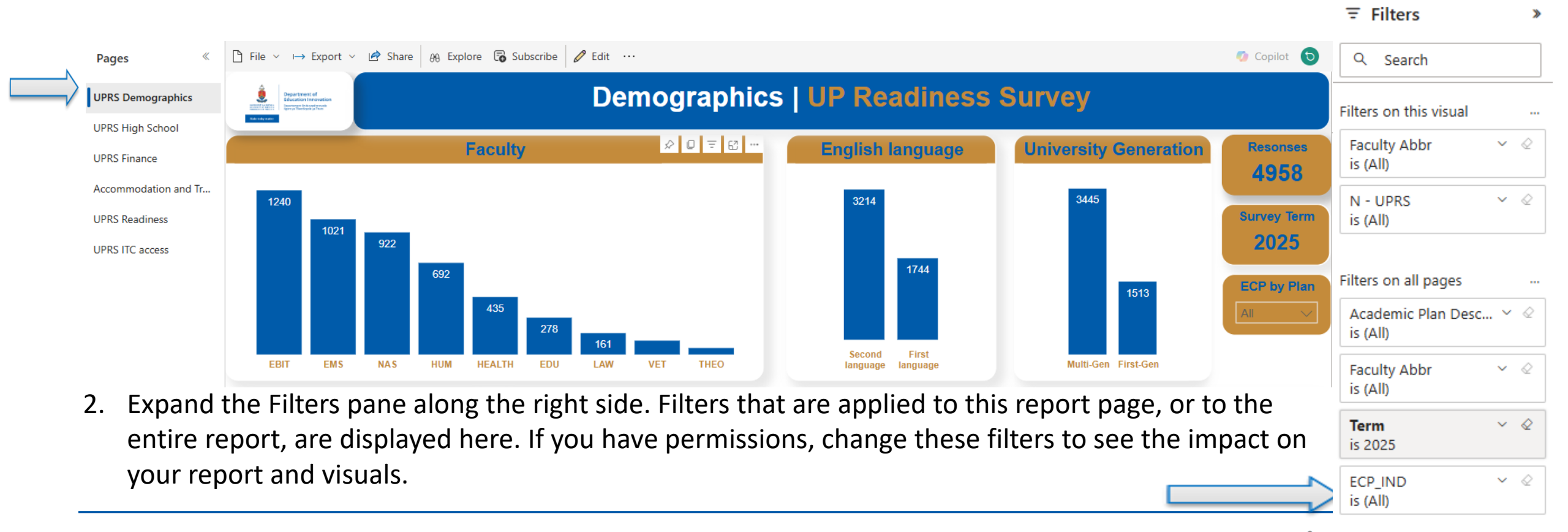

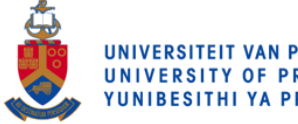

#### **Other dashboards**

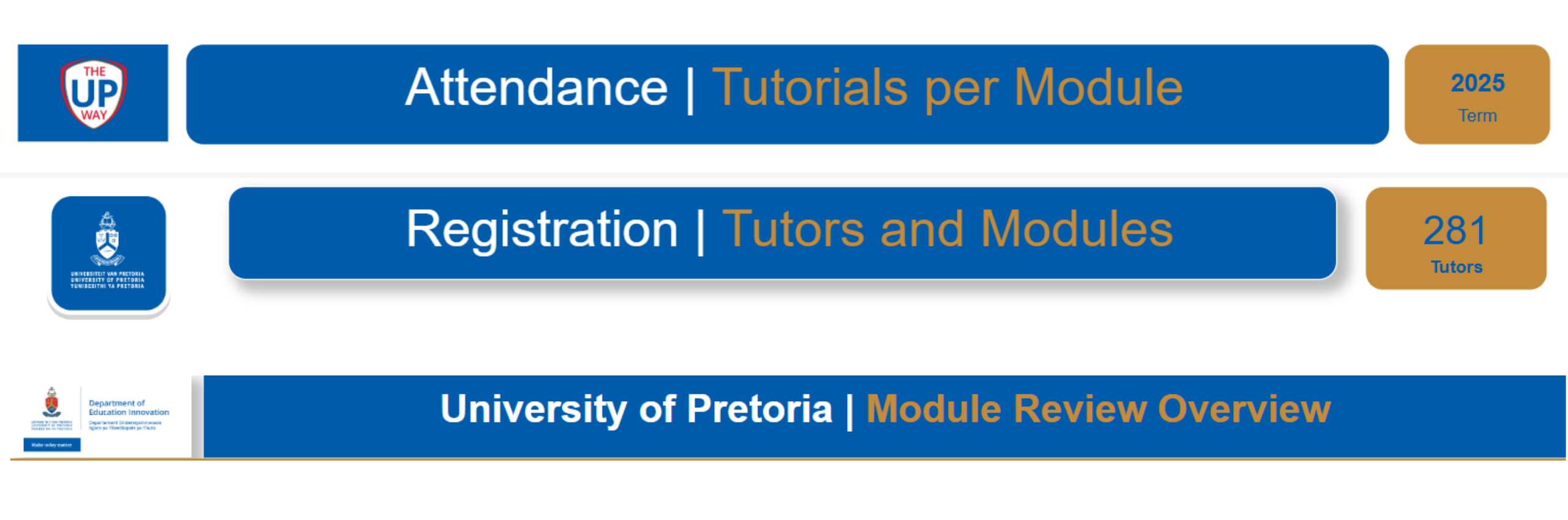

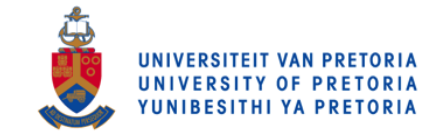